# **Configure ISE 3.1 Admin Log in Flow via SAML SSO with Azure AD**

### Contents

| Introduction                                               |
|------------------------------------------------------------|
| Prerequisites                                              |
| Requirements                                               |
| Components Used                                            |
| Background Information                                     |
| Identity Provider (IdP):                                   |
| Service Provider (SP) :                                    |
| SAML                                                       |
| SAML Assertion                                             |
| High-L evel Flow Diagram                                   |
| Conference SANUESSO Lateration in AD                       |
| Configure SAML SSO Integration with Azure AD               |
| Step 1. Configure SAML Identity Provider on ISE            |
| 1. Configure Azure AD as External SAML Identity Source     |
| 2. Configure ISE Authentication Method                     |
| 3. Export Service Provider Information                     |
| Step 2. Configure Azure AD IdP Settings                    |
| 1. Create an Azure AD User                                 |
| 2. Create an Azure AD Group                                |
| 3. Assign Azure AD User to the Group                       |
| 4. Create an Azure AD Enterprise Application               |
| 5. Add Group to the Application                            |
| 6. Configure an Azure AD Enterprise Application            |
| 7. Configure Active Directory Group Attribute              |
| 8. Download Azure Federation Metadata XML File             |
| Step 3. Upload MetaData from Azure Active Directory to ISE |
| Step 4. Configure SAML Groups on ISE                       |
| (Optional) Step 5. Configure RBAC Policies                 |
| <u>Verify</u>                                              |
| <u>Troubleshoot</u>                                        |
| Common Issues                                              |
| Troubleshoot ISE                                           |
| Logs with SAML Login and Mismatched Group Claim Names      |
|                                                            |

### Introduction

This document describes how to configure Cisco ISE 3.1 SAML SSO Integration with an External Identity Provider such as **Azure Active Directory** (AD).

## Prerequisites

#### Requirements

Cisco recommends that you have knowledge of these topics:

1. Cisco ISE 3.1

- 2. SAML SSO deployments
- 3. Azure AD

#### **Components Used**

The information in this document is based on these software and hardware versions:

1. Cisco ISE 3.1

2. Azure AD

The information in this document was created from the devices in a specific lab environment. All of the devices used in this document started with a cleared (default) configuration. If your network is live, ensure that you understand the potential impact of any command.

### **Background Information**

TERMS:

#### Identity Provider (IdP) :

the authority Azure AD that verifies and asserts a user identity and access privileges to a requested resource (the Service Provider).

#### Service Provider (SP) :

the hosted resource or service that the user intends to access (the ISE Application Server).

#### SAML

**Security Assertion Markup Language** (SAML) is an open standard that allows IdP in order to pass authorization credentials to SP.

SAML transactions use **Extensible Markup Language** (XML) for standardized communications between the identity provider and service providers.

SAML is the link between the authentication of a user identity and the authorization in order to use a service.

#### **SAML** Assertion

A SAML Assertion is the XML document that the identity provider sends to the service provider that contains the user authorization.

There are three different types of SAML Assertions – authentication, attribute, and authorization decision.

• Authentication assertions prove the identification of the user and provide the time the user logged in and what method of authentication they used (Kerberos, two-factor, as examples)

- The attribution assertion passes the SAML attributes, specific pieces of data that provide information about the user, to the service provider.
- An authorization decision assertion declares if the user is authorized to use the service or if the identify provider denied their request due to a password failure or lack of rights to the service.

## **High-Level Flow Diagram**

SAML works by passing information about users, logins, and attributes between the identity provider, Azure AD, and the service provider, ISE.

Each user logs in once to a Single Sign-On (SSO) with the identity provider, then the Azure AD provider passes the SAML attributes to ISE when the user attempts to access those services.

ISE requests authorization and authentication from Azure AD as shown in the image.

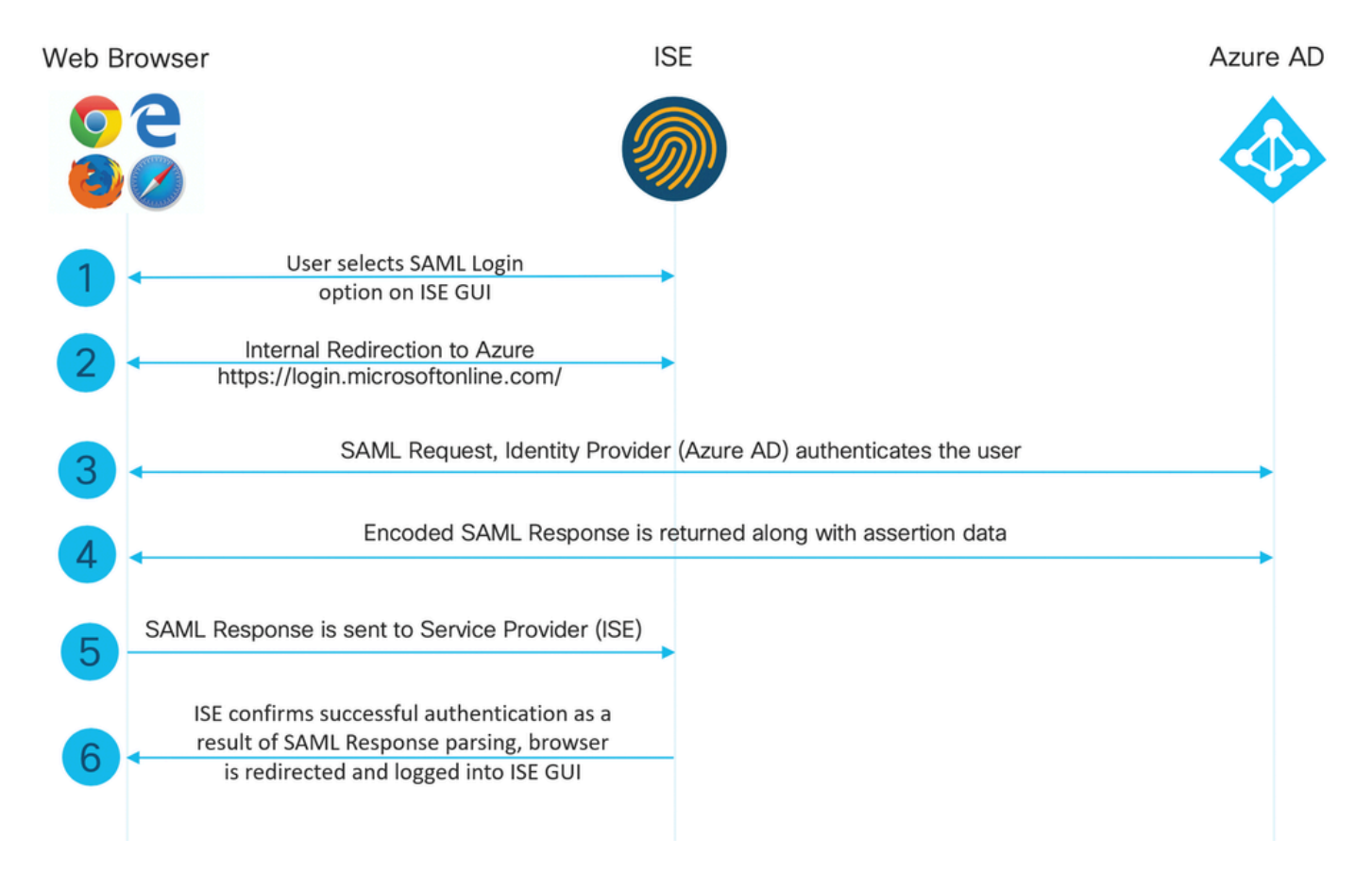

## **Configure SAML SSO Integration with Azure AD**

#### **Step 1. Configure SAML Identity Provider on ISE**

#### 1. Configure Azure AD as External SAML Identity Source

On ISE, navigate to Administration > Identity Management > External Identity Sources > SAML Id Providers and click the Add button.

Enter the **Id Provider Name** and click **Submit** in order to save it. The **Id Provider Name** is significant only for ISE as shown in the image.

| E Cisco ISE                                                                                                    | Administration - Identity Management                                                                                                    |
|----------------------------------------------------------------------------------------------------|----------------------------------------------------------------------------------------------------|
| Identities Groups External Iden                                                                                                    | tity Sources Identity Source Sequences Settings                                                                                                    |
| External Identity Sources                                                                                                    | Identity Provider List > Azure SAML Identity Provider Constant Identity Provider Constant Identity Developer Confine Service Developer Info                                   |
| <ul> <li>Certificate Authentication F</li> <li>Active Directory</li> <li>LDAP</li> <li>ODBC</li> <li>RADIUS Token</li> <li>RSA SecurID</li> <li>SAML Id Providers</li> <li>Social Login</li> </ul> | Identity Provider Comp,         Service Provider Into.         Groups         Attributes         Advanced Suttings           • Id Provider Name         Azure_SSO_Admin_Login |
|                                                                                                    |                                                                                                    |

#### 2. Configure ISE Authentication Method

Navigate to Administration >System > Admin Access > Authentication > Authentication Method and select the **Password Based** radio button.

Select the required Id Provider Name created earlier from the **Identity Source** drop-down list as shown in the image.

| ≡ Cisco        | SE        |                            |            |                 |              |                   |                  | Administration • S | ystem    |
|----------------|-----------|----------------------------|------------|-----------------|--------------|-------------------|------------------|--------------------|----------|
| Deployment     | Licensing | Certificates               | Logging    | Maintenance     | Upgrade      | Health Checks     | Backup & Restore | Admin Access       | Settings |
| Authentication |           | Authenticatio              | on Method  | Password Policy | Account Disa | ble Policy Lock/S | Suspend Settings |                    |          |
| Authorization  | >         | Authentica                 | ition Type | D               |              |                   |                  |                    |          |
| Administrators | >         |                            |            |                 |              |                   |                  |                    |          |
| Settings       | >         | Password                   | Based      |                 |              |                   |                  |                    |          |
|                |           | * Identity Sou<br>SAML:Azt | rce<br>Ire | ~               |              |                   |                  |                    |          |

#### **3. Export Service Provider Information**

Navigate to Administration > Identity Management > External Identity Sources > SAML Id Providers > [Your SAML Provider].

Switch the tab to Service Provider Info. and click the Export button as shown in the image.

Identity Provider List > Azure\_SAML

#### SAML Identity Provider

| General          | Identity Provider Config. | Service Provider Info. | Groups | Attributes | Advanced Settings |
|------------------|---------------------------|------------------------|--------|------------|-------------------|
| Service Provider | Information               |                        |        |            |                   |
| Load balanc      | er                        | (j)                    |        |            |                   |
| Export Service P | rovider Info. Export (i   |                        |        |            |                   |
| Includes th      | e following portals:      |                        |        |            |                   |
| Sponsor Portal ( | default)                  |                        |        |            |                   |

Download the .xml file and save it. Make a note of the Location URL and entityID value.

```
<?xml version="1.0" encoding="UTF-8"?>
<md:EntityDescriptor entityID="http://CiscoISE/0049a2fd-7047-4d1d-8907-5a05a94ff5fd" xmlns:md="urn:oasi
<md:SPSSODescriptor protocolSupportEnumeration="urn:oasis:names:tc:SAML:2.0:protocol" WantAssertionsSig
<md:KeyDescriptor use="signing">
<ds:KeyInfo xmlns:ds="http://www.w3.org/2000/09/xmldsig#">
<ds:X509Data>
<ds:X509Certificate>
MIIFTjCCAzagAwIBAgINAg2amSlL6NAE8FY+tzANBgkqhkiG9w0BAQwFADAlMSMwIQYDVQQDExpT
QU1MX21zZTMtMS0x0S5ja3VtYXIyLmNvbTAeFw0yMTA3MTkwMzI4MDBaFw0yNjA3MTgwMzI4MDBa
MCUxIzAhBgNVBAMTG1NBTUxfaXN1My0xLTE5LmNrdW1hcjIuY29tMIICIjANBgkqhkiG9w0BAQEF
AAOCAg8AMIICCgKCAgEAvila4+S0uP3j037yCOXnHAzADupfqcgwcplJQnFxhVfnDdOixGRT8iaQ
lzdKhpwf/BsJeSznXyaPVxFcmMFHbmyt46gQ/jQQEyt7YhyohGOt1op01qDGwtOnWZGQ+ccvqXSL
Ge1HYd1DtE1LMEcGg1mCd56GfrDcJdX0cZJmiDzizyjGKDdPf+1VM5JHCo6UNLF1IFyPmGvcCXnt
NVqsYvxSzF038ciQq1m0sqrVrrYZuIUAXDWUNUg9pSGzH0FkSsZRPxrQh+3N5DEFF1Mzybvm1FYu
9h83gL4WJWMizET06Vs/D0p6BSf2MPxKe790R5TfxFqJD9DnYgCnHmGooVmnSSnDsAgWebvF1uhZ
nGGkH5R0gT7v3CDrdFtRoNYAT+Yv0941KzFCSE0sshykGSjgVn31XQ5vgDH1PvqNaYs/PWiCvmI/
wYKSTn9/hn7JM1DqOR1PGEkVjg5WbxcViejMrrIzNrIciFNz1FuggaE8tC7uyuQZa2rcmTrXGWC1
sDU4u0vFpFvrcC/lavr9Fnx7LPwXa0asvJd19SPbD+qYgshz9AI/nIXaZdioHzEQwa8pkoNRBwjZ
ef+WFC9dWIy+ctbBT0+EM06Xj1aTI1bV80mN/6LhiS8g7KpFz4RN+ag1iu6pgZ5058Zot9gqkpFw
kVS9vT4EOzwNGo7pQI8CAwEAAaN9MHswIAYDVRORBBkwF4IVaXN1My0xLTE5LmNrdW1hcjIuY29t
MAwGA1UdEwQFMAMBAf8wCwYDVR0PBAQDAgLsMB0GA1UdDgQWBBRIkY2z/9H9PpwSn0PGARCj5iaZ
oDAdBgNVHSUEFjAUBggrBgEFBQcDAQYIKwYBBQUHAwIwDQYJKoZIhvcNAQEMBQADggIBAIE6mnBL
206Dkb6fHdgKd9goN8N2bj+34ybwxqvDSwGtn4NA6Hy1q7N6iJzAD/7soZfHgOT2UTgZpRF9FsHn
CGchSHqDt3bQ7g+GWlvcgreC7R46qenaonXVrltRw11vVIdCf8JQFFMxya/rIC4mxVeoo0j1Fl9d
rvDBH+XVEt67DnQWkuLp8zPJUuqfa4H0vdm6oF3uBte0/pdUtEi6f0bqr0wCyWd9Tjq7KXfd2ITW
hMxaFsv8wWcVu0MDPkP9xUwwt6gfH0bE51uT4EYVuuHiwMNGbZqgqb+a4uSkX/EfiDVoLSL6KI31
nf/341cuRTJUmDh9g2mppbBwOcxzoUxDm+HReSe+OJhRCyIJcOvUpdNmYC8cfAZuiV/e3wk0BLZM
1gV8FTVQSnra9LwHP/PgeNAPUcRPXSwaKE4rvjvMc0aS/iYdwZhZiJ8zBdIBanMv5mGu1nvTEt9K
EEwj9ys1IHmdqoH3Em0F0gnzR0RvsMPbJxAoTFjfoITTMdQXNHhg+w1P0KXS2GCZ29vAM52d8ZCq
UrzOVxNHKWKwER/q1GgaWvh3X/G+z1shUQDrJcBdLcZI1WKUMa6XVDj18byhBM7pFGwg4z9YJZGF
/ncHcoxFY759LA+m7Brp7FFPiGCrPW8E0v7bUMSDmmg/53NoktfJ1CckaWE87myhimj0
</ds:X509Certificate>
</ds:X509Data>
</ds:KeyInfo>
</md:KeyDescriptor>
<md:NameIDFormat>urn:oasis:names:tc:SAML:2.0:nameid-format:transient</md:NameIDFormat>
<md:NameIDFormat>urn:oasis:names:tc:SAML:1.1:nameid-format:emailAddress</md:NameIDFormat>
<md:NameIDFormat>urn:oasis:names:tc:SAML:2.0:nameid-format:persistent</md:NameIDFormat>
```

<md:NameIDFormat>urn:oasis:names:tc:SAML:1.1:nameid-format:unspecified</md:NameIDFormat> <md:NameIDFormat>urn:oasis:names:tc:SAML:1.1:nameid-format:WindowsDomainQualifiedName</md:NameIDFormat> <md:NameIDFormat>urn:oasis:names:tc:SAML:2.0:nameid-format:kerberos</md:NameIDFormat> <md:NameIDFormat>urn:oasis:names:tc:SAML:1.1:nameid-format:X509SubjectName</md:NameIDFormat> <md:AssertionConsumerService index="0" Location="https://10.201.232.19:8443/portal/SS0LoginResponse.act <md:AssertionConsumerService index="1" Location="https://ise3-1-19.onmicrosoft.com:8443/portal/SS0Login</pre>

</md:SPSSODescriptor> </md:EntityDescriptor>

Attributes of interest from the XML file:

entityID="http://CiscoISE/100d02da-9457-41e8-87d7-0965b0714db2"

AssertionConsumerService Location="https://10.201.232.19:8443/portal/SSOLoginResponse.action"

AssertionConsumerService Location="<u>https://ise3-1-</u> 19.onmicrosoft.com:8443/portal/SSOLoginResponse.action"

#### Step 2. Configure Azure AD IdP Settings

#### 1. Create an Azure AD User

Log in to the Azure Active Directory admin center dashboard and select your AD as shown in the image.

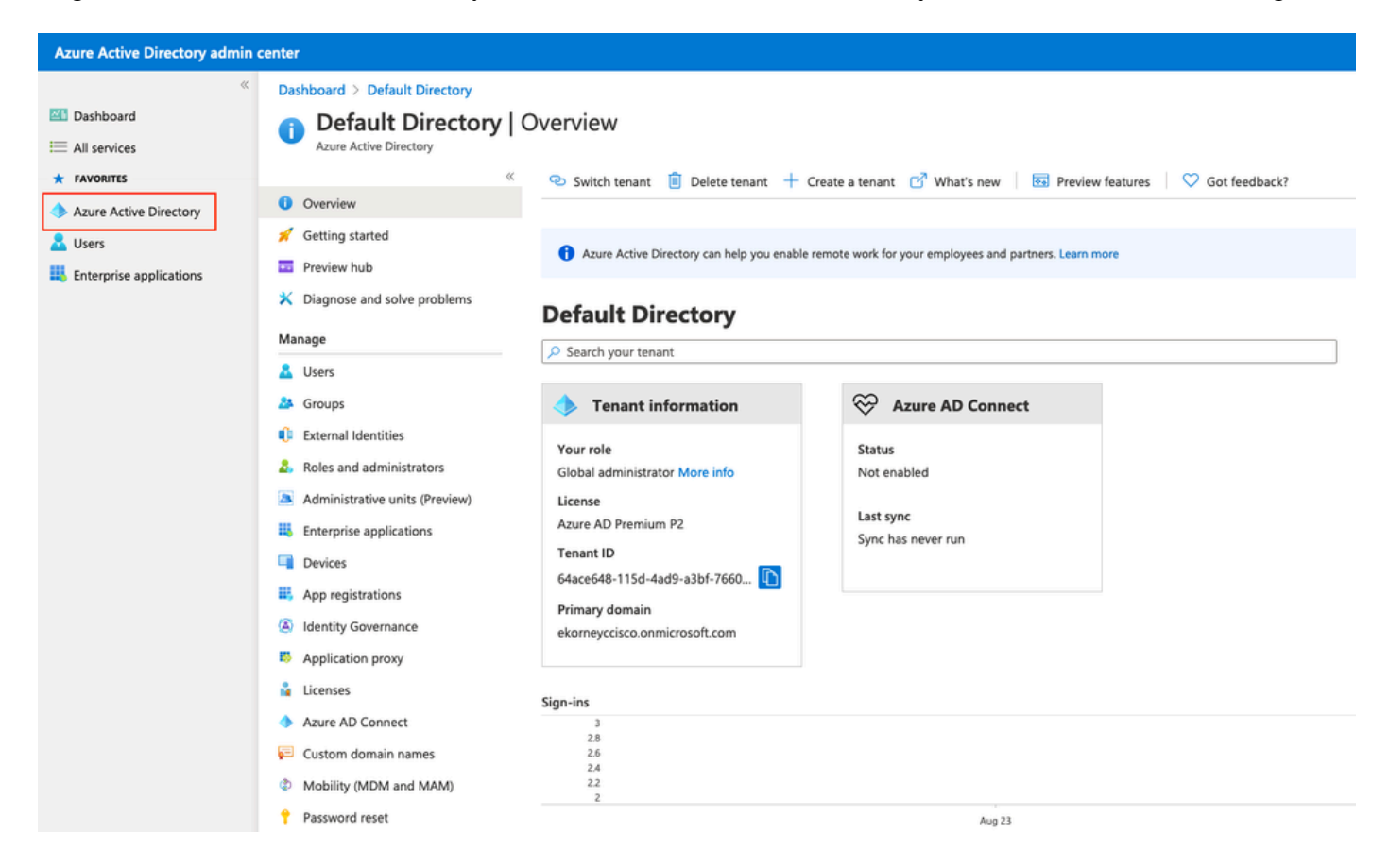

Select Users, click on New User, configure User name, Name and Initial Password as required. Click on Create as shown in the image.

#### Identity

| User name * (i)  | mck  v @ gdplab2021.onmicrosoft  he domain name I need isn't shown here |
|------------------|-------------------------------------------------------------------------|
| Name * 🥡         | mck 🗸                                                                   |
| First name       |                                                                         |
| Last name        |                                                                         |
| Password         |                                                                         |
| Initial password | Auto-generate password     Let me create the password     Show Password |
| Create           |                                                                         |

#### 2. Create an Azure AD Group

#### Select Groups. Click New Group.

| Dashboard > Default Directory > Group                             | s                                                                                       |
|-------------------------------------------------------------------|-----------------------------------------------------------------------------------------|
| Groups   All groups<br>Default Directory - Azure Active Directory | ,                                                                                       |
| «                                                                 | + New group ↓ Download groups 🗇 Delete 💍 Refresh   ☷ Columns                            |
| 🏞 All groups                                                      |                                                                                         |
| Deleted groups                                                    | 💞 This page includes previews available for your evaluation. View previews $ ightarrow$ |
| X Diagnose and solve problems                                     | Search groups <sup>+</sup> → Add filters                                                |

Keep Group type as **Security**. Configure the **Group name** as shown in the image.

| Azure Active Directory admin center |                                               |  |  |  |  |  |
|-------------------------------------|-----------------------------------------------|--|--|--|--|--|
| ~                                   | Dashboard > TAC > Groups >                    |  |  |  |  |  |
| 🚈 Dashboard                         | New Group                                     |  |  |  |  |  |
| All services                        |                                               |  |  |  |  |  |
| ★ FAVORITES                         | Group type * ①                                |  |  |  |  |  |
| 🔶 Azure Active Directory            | Security V                                    |  |  |  |  |  |
| 🚨 Users                             | Group name * ①                                |  |  |  |  |  |
| Enterprise applications             | ISE Admin Group                               |  |  |  |  |  |
|                                     | Group description (i)                         |  |  |  |  |  |
|                                     | Enter a description for the group             |  |  |  |  |  |
|                                     | Azure AD roles can be assigned to the group ① |  |  |  |  |  |
|                                     | Yes No                                        |  |  |  |  |  |
|                                     | Membership type * 🛈                           |  |  |  |  |  |
|                                     | Assigned                                      |  |  |  |  |  |
|                                     | Owners                                        |  |  |  |  |  |
|                                     | No owners selected                            |  |  |  |  |  |
|                                     | Members                                       |  |  |  |  |  |
|                                     | No members selected                           |  |  |  |  |  |
|                                     |                                               |  |  |  |  |  |

#### 3. Assign Azure AD User to the Group

Click on **No members selected.** Choose the user and click on **Select.** Click **Create** in order to create the group with a User assigned to it.

# Add members

#### Search 🛈

🔎 mck

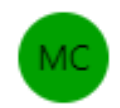

mck mck@gdplab2021.onmicrosoft.com

#### Selected items

No items selected

Make a note of **Group Object id**, in this screen, it is **576c60ec-c0b6-4044-a8ec-d395b1475d6e** for **ISE Admin Group** as shown in the image.

| Dashboard >                   |                                         |                                                |                           |                 |
|-------------------------------|-----------------------------------------|------------------------------------------------|---------------------------|-----------------|
| Groups   All groups           |                                         |                                                |                           |                 |
| «                             | + New group ↓ Download groups           | 🗊 Delete 👌 Refresh 🛛 💷 Columns                 | 💀 Preview features 🛛 🔗 Go | t feedback?     |
| 🚨 All groups                  |                                         |                                                |                           |                 |
| Deleted groups                | This page includes previews available f | or your evaluation. View previews $ ightarrow$ |                           |                 |
| X Diagnose and solve problems | Search groups                           | + → Add filters                                |                           |                 |
| Settings                      | Name                                    | Object Id                                      | Group Type                | Membership Type |
| log General                   | ISE Admin Group                         | 576c60ec-c0b6-4044-a8ec-d395b1475d6e           | Security                  | Assigned        |
| Expiration                    |                                         |                                                |                           |                 |
| Naming policy                 |                                         |                                                |                           |                 |

 $\times$ 

 $\times$ 

#### 4. Create an Azure AD Enterprise Application

Under AD, select Enterprise Applications and click New application.

| Azure Active Directory admin                          | Azure Active Directory admin center                               |                                              |                                          |                        |  |  |
|-------------------------------------------------------|-------------------------------------------------------------------|----------------------------------------------|------------------------------------------|------------------------|--|--|
| « Dashboard                                           | Dashboard > Default Directory > Enter                             | prise applications<br>ons   All applications |                                          |                        |  |  |
| All services     FAVORITES     Azure Active Directory | Overview                                                          | y + New application ≡≡ Col                   | umns 🛛 🐼 Preview features 🛛 🤇            | O Got feedback?        |  |  |
| Lusers                                                | <ul> <li>Overview</li> <li>Diagnose and solve problems</li> </ul> | Try out the new Enterprise App               | Applications status                      | Application visibility |  |  |
| Enterprise applications                               | Manage                                                            | Enterprise Applications                      | Any V                                    | Any V                  |  |  |
|                                                       | All applications                                                  | First 50 shown, to search all of you         | ir applications, enter a display name or | the application ID.    |  |  |

Select the **Create your own application**.

| Azure Active Directory admin | center                                                       |                                                                         |                                             |  |  |  |  |
|------------------------------|--------------------------------------------------------------|-------------------------------------------------------------------------|---------------------------------------------|--|--|--|--|
| «                            | Dashboard > Enterprise applications >                        |                                                                         |                                             |  |  |  |  |
| Dashboard                    | Browse Azure AD Gallery                                      |                                                                         |                                             |  |  |  |  |
| All services                 |                                                              |                                                                         |                                             |  |  |  |  |
| * FAVORITES                  | + Create your own application ① Request new gallery ap       | pp R' Got feedback?                                                     |                                             |  |  |  |  |
| Azure Active Directory       | You're in the new and improved app gallery experience. Click | where to switch back to the legacy app gallery experience. $ ightarrow$ |                                             |  |  |  |  |
| Cosers                       |                                                              |                                                                         |                                             |  |  |  |  |
| Enterprise applications      | Search application Single                                    | Sign-on : All User Account Management : All Categories                  | : All                                       |  |  |  |  |
|                              | Cloud platforms                                              |                                                                         |                                             |  |  |  |  |
|                              | Amazon Web Services (AWS)                                    | Google Cloud Platform                                                   | Oracle                                      |  |  |  |  |
|                              |                                                              |                                                                         | $\sim$                                      |  |  |  |  |
|                              | aws                                                          |                                                                         |                                             |  |  |  |  |
|                              | aws                                                          |                                                                         |                                             |  |  |  |  |
|                              |                                                              | Google Cloud                                                            |                                             |  |  |  |  |
|                              |                                                              |                                                                         |                                             |  |  |  |  |
|                              |                                                              |                                                                         |                                             |  |  |  |  |
|                              | On-premises applications                                     |                                                                         |                                             |  |  |  |  |
|                              | Add an on-premises application                               | Learn about Application Proxy                                           | Manage Application Pro                      |  |  |  |  |
|                              | Configure Azure AD Application Proxy to enable secure remo   | Learn how to use Application Proxy to provide secure re                 | mote access Connectors are lightweight ager |  |  |  |  |
|                              | access.                                                      | to your on-premises applications.                                       | the outdound connection to the              |  |  |  |  |
|                              |                                                              |                                                                         |                                             |  |  |  |  |
|                              | ➔ Federated SSO ② Provisioning                               |                                                                         |                                             |  |  |  |  |
|                              | •                                                            |                                                                         |                                             |  |  |  |  |
|                              | Featured applications                                        |                                                                         |                                             |  |  |  |  |
|                              |                                                              |                                                                         |                                             |  |  |  |  |
|                              | Adobe Creative Cloud<br>Microsoft Corporation                | Adobe Identity<br>Management                                            | ADP GlobalView<br>(Deprecated)              |  |  |  |  |
|                              | €                                                            | Adobe Inc.                                                              | ADP, LLC                                    |  |  |  |  |
|                              | Adobe                                                        | Adobe  🤁                                                                | Э                                           |  |  |  |  |

Enter the name of your application and select the **Integrate any other application you do not find in the gallery** (**Non-gallery**) radio button and click on the **Create** button as shown in the image.

# Create your own application

#### What's the name of your app?

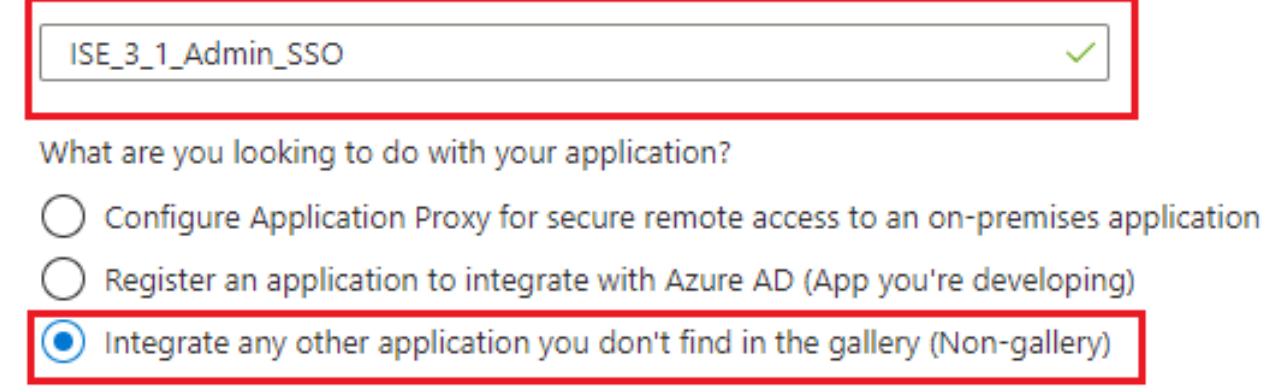

Create

#### 5. Add Group to the Application

Select Assign users and groups.

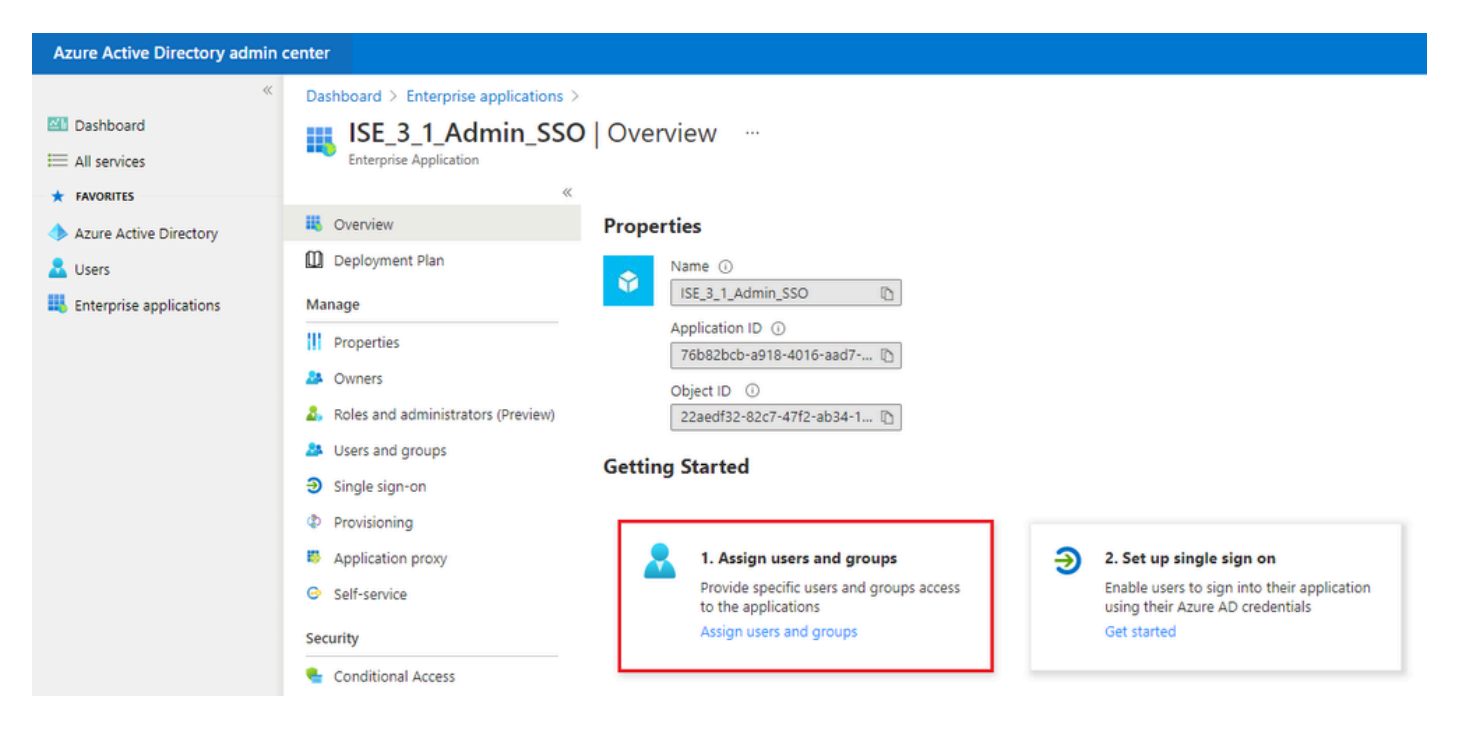

Click Add user/group.

| Azure Active Directory admin | Azure Active Directory admin center 💀 🖓 🖓 😵                                   |                                                                                           |                                    |      |         |   | ? / | ₽? |
|------------------------------|-------------------------------------------------------------------------------|-------------------------------------------------------------------------------------------|------------------------------------|------|---------|---|-----|----|
| «                            | Dashboard > Enterprise applications > I                                       | Dashboard > Enterprise applications > ISE_3_1_Admin_SSO                                   |                                    |      |         |   |     |    |
| Dashboard                    | ISE_3_1_Admin_SSO                                                             | Users and groups                                                                          |                                    |      |         |   |     |    |
| E All services               | Enterprise Application                                                        | Enterprise Application                                                                    |                                    |      |         |   |     |    |
| * FAVORITES                  | 20                                                                            | 🕂 Add user/group 🖉 Edit 🗊 Remove 🖉 Update Credentials   🎫 Colu                            | mns 🔰 🖗 Got feedback?              |      |         |   |     |    |
| Azure Active Directory       | ili Overview                                                                  |                                                                                           |                                    |      |         |   |     |    |
| 🚨 Users                      | Deployment Plan                                                               | Ine application will appear for assigned users within wy apps, set visible to users? to r | o in properties to prevent this. 🤝 |      |         |   |     |    |
| Enterprise applications      | Manage D First 200 shown, to search all users & groups, enter a display name. |                                                                                           |                                    |      |         |   |     |    |
|                              | Properties                                                                    | Display Name                                                                              | Object Type                        | Role | assigne | d |     |    |

#### Click Users and groups.

| Azure Active Directory admin center |                                                                                                    |  |  |  |  |  |
|-------------------------------------|----------------------------------------------------------------------------------------------------|--|--|--|--|--|
| ≪<br>■ Dashboard<br>■ All services  | Dashboard > Default Directory > Enterprise applications > Add an application > ISE30 > Add Assignment Default Directory |  |  |  |  |  |
| Azure Active Directory     Users    | Users and groups > None Selected                                                                                        |  |  |  |  |  |
| Enterprise applications             | Select a role >                                                                                                    |  |  |  |  |  |

Choose the Group configured previously and click Select.

**Note:** Select the right set of users or groups who get access as intended as the users and groups mentioned here get access to the ISE once the setup is complete.

# Users and groups

| 🔎 Sea | rch                                   |
|-------|---------------------------------------|
| I     | ISE Admin Group                       |
| МС    | mck<br>mck@gdplab2021.onmicrosoft.com |

Once the Group is selected, click Assign.

| Azure Active Directory admin c                                    | enter                                                                                                    |   |
|-------------------------------------------------------------------|----------------------------------------------------------------------------------------------------|---|
| «                                                                 | Dashboard $>$ Default Directory $>$ Enterprise applications $>$ Add an application $>$ ISE30 $>$                                                  |   |
| 📶 Dashboard                                                       | Add Assignment                                                                                                    |   |
| E All services                                                    | Default Directory                                                                                                    |   |
| <ul> <li>★ FAVORITES</li> <li>◆ Azure Active Directory</li> </ul> | A When you assign a group to an application, only users directly in the group will have access. The assignment does not cascade to nested groups. | × |
| 움 Users                                                           |                                                                                                    |   |
| Enterprise applications                                           | Users and groups<br>1 group selected.                                                                                                    | > |
|                                                                   | Select a role                                                                                                    | > |
|                                                                   | User                                                                                                    |   |
|                                                                   | Select a role<br>User                                                                                                    | > |

As a result, the Users and groups Menu for the configured application is populated with the selected Group.

| Azure Active Directory admin of | center                                                 |                                                      |                                                                        |
|---------------------------------|--------------------------------------------------------|------------------------------------------------------|------------------------------------------------------------------------|
| *                               | Dashboard > ISE_3_1_Admin_SSO                          |                                                      |                                                                        |
| 🖾 Dashboard                     | ISE_3_1_Admin_SSO                                      | Users and groups                                     |                                                                        |
| All services                    | Enterprise Application                                 | 5                                                    |                                                                        |
| * FAVORITES                     | **                                                     | 🕂 Add user/group 🖉 Edit 📋 Remove 🖉                   | Update Credentials 🛛 🗮 Columns 🛛 🖗 Got feedback?                       |
| 🔶 Azure Active Directory        | Overview                                               |                                                      |                                                                        |
| 🚨 Users                         | Deployment Plan                                        | The application will appear for assigned users with  | in wy Apps. Set Visible to users? to no in properties to prevent this. |
| Enterprise applications         | Manage                                                 | P First 200 shown, to search all users & groups, ent | er a display name.                                                     |
|                                 | Properties                                             | Display Name                                         | Object Type                                                            |
|                                 | A Owners                                               | ISE Admin Group                                      | Group                                                                  |
|                                 | <ol> <li>Roles and administrators (Preview)</li> </ol> |                                                      |                                                                        |
|                                 | Users and groups                                       |                                                      |                                                                        |

#### 6. Configure an Azure AD Enterprise Application

Navigate back to your Application and click Set up single sign on.

| Azure Active Directory admin co                                                                                                    | enter                                                                                                    |                                                                                                    |                                                                                                    |
|----------------------------------------------------------------------------------------------------|----------------------------------------------------------------------------------------------------|----------------------------------------------------------------------------------------------------|----------------------------------------------------------------------------------------------------|
| Azure Active Directory admin of         ≪         Image: Second second s | enter   Dashboard > Enterprise applications >   ISE_3_1_Admin_SSO   Enterprise Application   ISE_31_Admin_SSO   Enterprise Application     III   Properties   Owners   Nanage   Verview     Users and groups   Single sign-on   Provisioning   Application proxy   Self-service | Overview          Properties         Name ()         ISE_3_1_Admin_SSO ()         Application ID ()         76b82bcb-a918-4016-aad7 ()         Object ID ()         22aedf32-82c7-47f2-ab34-1 ()         Getting Started         I. Assign users and groups         Provide specific users and groups access to the applications | 2. Set up single sign on<br>Enable users to sign into their application<br>using their Azure AD credentials |
|                                                                                                    | Security Conditional Access                                                                                                    | to the applications<br>Assign users and groups                                                                                                    | using their Azure AD credentials<br>Get started                                                             |

Select **SAML** on the next screen.

| Azure Active Directory admin                              | center                                                                                                    |                                                                                                    |                                                                                                    | <b>₽</b> 0 @ ? <i>R</i>                                                                       |
|-----------------------------------------------------------|----------------------------------------------------------------------------------------------------|----------------------------------------------------------------------------------------------------|----------------------------------------------------------------------------------------------------|-----------------------------------------------------------------------------------------------|
| ≪     ■ Dashboard     ■ All services                      | Dashboard > Enterprise applications >                                                                                                    | ISE_3_1_Admin_SSO<br>  Single sign-on …                                                                |                                                                                                    |                                                                                               |
| FAVORITES     Azure Active Directory                      | « Overview Deployment Plan                                                                                                    | Select a single sign-on method Help                                                                    | o me decide                                                                                                    |                                                                                               |
| <ul> <li>Gass</li> <li>Enterprise applications</li> </ul> | Manage<br>III Properties<br>B Owners<br>B, Roles and administrators (Preview)                                                               | Disabled<br>Single sign-on is not enabled. The user<br>wont be able to launch the app from<br>My Apps. | SAML<br>Rich and secure authentication to<br>applications using the SAML (Security<br>Assertion Markup Language) protocol. | Password-based<br>Password storage and replay using a<br>web browser extension or mobile app. |
|                                                           |                                                                                                    | Linked<br>Link to an application in My Apps<br>and/or Office 365 application launcher.                 |                                                                                                    |                                                                                               |
|                                                           | Conditional Access  Permissions  Token encryption  Activity  Sign-ins  Usage & insights  Activitogs  Activitogs  Activitogs  Access reviews |                                                                                                    |                                                                                                    |                                                                                               |

Click Edit next to Basic SAML Configuration.

Set up Single Sign-On with SAML

Read the configuration guide 🖒 for help integrating ISE30.

| Basic SAML Configuration                   |                        | 0 E |
|--------------------------------------------|------------------------|-----|
| Identifier (Entity ID)                     | Required               |     |
| Reply URL (Assertion Consumer Service URL) | Required               |     |
| Sign on URL                                | Optional               |     |
| Relay State                                | Optional               |     |
| Logout Url                                 | Optional               |     |
| givenname                                  | user givenname         | 6   |
| surname                                    | user.surname           |     |
| amailaddracs                               | user.mail              |     |
| emanaduress                                |                        |     |
| name                                       | user.userprincipalname |     |

Populate Identifier (Entity ID) with the value of **entityID** from the XML file from step **Export Service Provider Information.** Populate **Reply URL (Assertion Consumer Service URL)** with the value of **Locations** from **AssertionConsumerService.** Click **Save**. **Note:** Reply URL acts as a pass list, which allows certain URLs to act as a source when redirected to the IdP page.

| Basic | SAML | Config | uration |
|-------|------|--------|---------|
|-------|------|--------|---------|

 $\times$ 

| Save                                                                                     |              |      |   |
|------------------------------------------------------------------------------------------|--------------|------|---|
| Identifier (Entity ID) * 🗊                                                               |              |      |   |
| The default identifier will be the audience of the SAML response for IDP-initiated SSO   |              |      |   |
|                                                                                          | Defa         | ault |   |
| http://CiscoISE/0049a2fd-7047-4d1d-8907-5a05a94ff5fd                                     | $\sim$       | (i)  | Î |
| http://adapplicationregistry.onmicrosoft.com/customappsso/primary                        |              | (i)  | Î |
|                                                                                          |              |      |   |
|                                                                                          |              |      |   |
| Reply URL (Assertion Consumer Service URL) * 🕕                                           |              |      |   |
| The default reply URL will be the destination in the SAML response for IDP-initiated SSO |              |      |   |
|                                                                                          | Defa         | ault |   |
| https://10.201.232.19:8443/portal/SSOLoginResponse.action                                | $\checkmark$ | i    | Î |
|                                                                                          |              |      |   |
|                                                                                          |              |      |   |
| Sign on URL ①                                                                            |              |      |   |
| Enter a sign on URL                                                                      |              |      |   |
|                                                                                          |              |      |   |
| Relay State 🕕                                                                            |              |      |   |
| Enter a relay state                                                                      |              |      |   |
|                                                                                          |              |      |   |
| Logout Url 🕕                                                                             |              |      |   |
| Enter a logout url                                                                       |              |      |   |
|                                                                                          |              |      |   |

#### 7. Configure Active Directory Group Attribute

In order to return the group attribute value configured previously, click **Edit** next to the **User Attributes & Claims**.

#### User Attributes & Claims

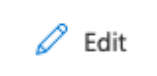

| givenname              | user.givenname         |
|------------------------|------------------------|
| surname                | user.surname           |
| emailaddress           | user.mail              |
| name                   | user.userprincipalname |
| Unique User Identifier | user.userprincipalname |

#### Click Add a group claim.

| Azure Active Directory admin c | enter                                                                      |                                    |     |  |  |  |  |
|--------------------------------|----------------------------------------------------------------------------|------------------------------------|-----|--|--|--|--|
| *                              | Dashboard $>$ Enterprise applications $>$ ISE30 $>$ SAML-based Sign-on $>$ |                                    |     |  |  |  |  |
| 📶 Dashboard                    | User Attributes & Claims                                                   |                                    |     |  |  |  |  |
| E All services                 |                                                                            |                                    |     |  |  |  |  |
| <b>★</b> FAVORITES             | + Add new claim + Add a group claim ≡≡ Columns                             |                                    |     |  |  |  |  |
| Azure Active Directory         |                                                                            |                                    |     |  |  |  |  |
| 🚨 Users                        | Required claim                                                             |                                    |     |  |  |  |  |
| Enterprise applications        | Claim name                                                                 | Value                              |     |  |  |  |  |
|                                | Unique User Identifier (Name ID)                                           | user.userprincipalname [nameid-for | ••• |  |  |  |  |
|                                | Additional claims                                                          |                                    |     |  |  |  |  |
|                                | Claim name                                                                 | Value                              |     |  |  |  |  |
|                                | http://schemas.ym/soan.org/ws/2005/05/identity/claims/emailaddress         | user mail                          |     |  |  |  |  |
|                                | http://schemas.vm/scap.org/ws/2005/05/dentity/claims/enandedicss           | user alvenneme                     |     |  |  |  |  |
|                                | http://schemas.xmisoap.org/ws/2005/05/identity/claims/givenname            | user.givenname                     |     |  |  |  |  |
|                                | http://schemas.xmlsoap.org/ws/2005/05/identity/claims/name                 | user.userprincipalname             | ••• |  |  |  |  |
|                                | http://schemas.xmlsoap.org/ws/2005/05/identity/claims/surname              | user.surname                       |     |  |  |  |  |

Select **Security groups** and click **Save**. Select **Group ID** under the **Source attribute** drop-down menu. Select the checkbox to customize the name of the group claim and enter the name **Groups**.

# **Group Claims**

Manage the group claims used by Azure AD to populate SAML tokens issued to your app

| Which    | aroups | associated | with  | the | user  | should | be | returned | in | the   | claim?  |
|----------|--------|------------|-------|-----|-------|--------|----|----------|----|-------|---------|
| 11110-11 | groups | associated | 11111 |     | 0.501 | Should | 20 | reconneo |    | CLUC- | CIGHTIN |

| All groups                                             |
|--------------------------------------------------------|
| <ul> <li>Security groups</li> </ul>                    |
| O Directory roles                                      |
| Groups assigned to the application                     |
|                                                        |
| Source attribute *                                     |
| Group ID 🗸                                             |
| Advanced options Customize the name of the group claim |
| Name (required)                                        |
| Groups                                                 |
|                                                        |
| Namespace (optional)                                   |

Make a note of the Claim name for the group. In this case, it is Groups.

| Azure Active Directory admin             | center                                                                                                    |                            |  |  |  |
|------------------------------------------|----------------------------------------------------------------------------------------------------|----------------------------|--|--|--|
| Cashboard     All services     FAVORITES | Dashboard > Enterprise applications > ISE_3_1_Admin_SSO > SAML-based<br>User Attributes & Claims …<br>+ Add new claim + Add a group claim ≡≡ Columns | Sign-on >                  |  |  |  |
| Azure Active Directory Users             | Required claim                                                                                                    |                            |  |  |  |
| Enterprise applications                  | Claim name                                                                                                    | Value                      |  |  |  |
|                                          | Additional claims<br>Claim name                                                                                                    |                            |  |  |  |
|                                          | Groups                                                                                                    | user.groups •••            |  |  |  |
|                                          | http://schemas.xmlsoap.org/ws/2005/05/identity/claims/emailaddress                                                                                   | user.mail •••              |  |  |  |
|                                          | http://schemas.xmlsoap.org/ws/2005/05/identity/claims/givenname                                                                                      | user.givenname •••         |  |  |  |
|                                          | http://schemas.xmlsoap.org/ws/2005/05/identity/claims/name                                                                                           | user.userprincipalname ••• |  |  |  |
|                                          | http://schemas.xmlsoap.org/ws/2005/05/identity/claims/surname                                                                                        | user.surname ••••          |  |  |  |
|                                          |                                                                                                    |                            |  |  |  |

#### 8. Download Azure Federation Metadata XML File

Click Download against Federation Metadata XML in SAML Signing Certificate.

| SAIVIL Signing Certificate  |                                                 | 🖉 Edi |
|-----------------------------|-------------------------------------------------|-------|
| Status                      | Active                                          |       |
| Thumbprint                  | B24F4BB47B350C93DE3D59EC87EE4C815C884462        |       |
| Expiration                  | 7/19/2024, 12:16:24 PM                          |       |
| Notification Email          | chandandemo@outlook.com                         |       |
| App Federation Metadata Url | https://login.microsoftonline.com/182900ec-e960 | ]     |
| Certificate (Base64)        | Download                                        | _     |
| Certificate (Raw)           | Download                                        |       |
| Federation Metadata XML     | Download                                        |       |

#### Step 3. Upload MetaData from Azure Active Directory to ISE

Navigate to Administration > Identity Management > External Identity Sources > SAML Id Providers > [Your SAML Provider].

Switch the tab to **Identity Provider Config.** and click **Browse**. Select **Federation Metadata XML** file from step **Download Azure Federation Metadata XML** and click **Save**.

| ■ Cisco ISE                                                                                                 | Administration - Identity Management                                                                                                    |                                                                            |                                                    |                     |  |
|----------------------------------------------------------------------------------------------------|----------------------------------------------------------------------------------------------------|----------------------------------------------------------------------------|----------------------------------------------------|---------------------|--|
| Identities Groups External Ide                                                                              | ntity Sources Identity Source Sequence                                                                                                    | s Settings                                                                 |                                                    |                     |  |
| External Identity Sources                                                                                   | Identity Provider List > Azure SAML Identity Provider General Identity Provider Config.                                                                                                    | Service Provider Info Gro                                                  | ups Attributes                                     | Advanced Settings   |  |
| <ul> <li>Active Directory</li> <li>LDAP</li> <li>ODBC</li> <li>RADIUS Token</li> <li>RSA SecurID</li> </ul> | Identity Provider Configuration<br>Import Identity Provider Config File Choose File<br>Provider Id<br>Single Sign On URL https://login.micro<br>Single Sign Out URL (Redirect) https://login.micro<br>Signing Certificates | softonline.com/182900ec-e960-4340-t<br>softonline.com/182900ec-e960-4340-t | bd20-e4522197ecf8/saml2<br>bd20-e4522197ecf8/saml2 |                     |  |
| > 🖹 SAML Id Providers                                                                                       | Subject ^                                                                                                    | Issuer Valid From                                                          | Valid To (Expira Ser                               | ial Number          |  |
| Social Login                                                                                                | CN=Microsoft Azure Federated SSO Certificate                                                                                                    | CN=Microsoft Azur Mon Jul 19 12:16:2                                       | Fri Jul 19 12:16:24 25 2                           | 28 CB 30 8B A4 89 8 |  |
|                                                                                                    |                                                                                                    |                                                                            |                                                    |                     |  |
|                                                                                                    |                                                                                                    |                                                                            |                                                    |                     |  |

#### Step 4. Configure SAML Groups on ISE

Switch to tab **Groups** and paste the value of **Claim name** from **Configure Active Directory Group attribute** into **Group Membership Attribute**.

| E Cisco ISE                     | Administration · Identity Management                     |                               |                              |  |  |
|---------------------------------|----------------------------------------------------------|-------------------------------|------------------------------|--|--|
| Identities Groups External Iden | ntity Sources Identity Source Sequences                  | Settings                      |                              |  |  |
| External Identity Sources       | Identity Provider List > Azure<br>SAML Identity Provider | Samian Dravider Info          | Attributes Advanced Cettings |  |  |
| Certificate Authentication F    | General Identity Provider Config.                        | Service Provider Info. Groups | Attributes Advanced Settings |  |  |
| LDAP                            | Groups                                                   |                               |                              |  |  |
| C ODBC                          | Group Membership Attribute groups                        |                               | $\odot$                      |  |  |
| TADIUS Token                    | Jane 2 Str. B Date                                       |                               |                              |  |  |
| C RSA SecurID                   | + Add // Edit // Delete                                  |                               |                              |  |  |
| > 🗂 SAML Id Providers           | Name in Assertion                                        | ∧ Name                        | in ISE                       |  |  |

Click on Add. Populate Name in Assertion with the value of Group Object id of ISE Admin Group captured in Assign Azure Active Directory User to the Group.

Configure **Name in ISE** with the drop-down and select the appropriate group on ISE. In this example, the group used is **Super Admin.** Click **OK.** Click **Save.** 

This creates a mapping between Group in Azure and Group name on ISE.

| Add Group          |                                                                                                    | $\times$ |
|--------------------|----------------------------------------------------------------------------------------------------|----------|
| *Name in Assertion | 576c60ec-c0b6-4044-a8ec-d3                                                                                                    |          |
| *Name in ISE       | Customization Admin                                                                                                    |          |
|                    | Customization Admin<br>ERS Admin<br>ERS Operator<br>Elevated System Admin<br>Helpdesk Admin<br>Identity Admin<br>MnT Admin<br>Network Device Admin |          |
|                    | Policy Admin<br>RBAC Admin<br>SPOG Admin<br>Super Admin<br>System Admin<br>TACACS+ Admin                                                           |          |

#### (Optional) Step 5. Configure RBAC Policies

From the previous step, there are many different types of user access levels that can be configured on ISE.

To edit Role Based Access Control Policies (RBAC) navigate to Administration > System > Admin Access > Authorization > Permissions > RBAC Policies and configure as needed.

This image is a reference to the sample configuration.

#### ✓ RBAC Policies

|                       | Rule Name                  | A  | dmin Groups             | Permis | ssions                       |         |        |
|-----------------------|----------------------------|----|-------------------------|--------|------------------------------|---------|--------|
| <b>~</b> ~            | Customization Admin Policy | lf | Customization Admin +   | then   | Customization Admin Menu +   | Actions | ~      |
| <b>~</b> ~            | Elevated System Admin Poli | lf | Elevated System Admin + | then   | System Admin Menu Access +   | Actions | ~      |
| <b>~</b> ~            | ERS Admin Policy           | lf | ERS Admin +             | then   | Super Admin Data Access +    | Actions | $\sim$ |
| <b>~</b> ~            | ERS Operator Policy        | lf | ERS Operator +          | then   | Super Admin Data Access +    | Actions | ~      |
| <b>~</b> ~            | ERS Trustsec Policy        | lf | ERS Trustsec +          | then   | Super Admin Data Access +    | Actions | $\sim$ |
| <b>~</b> ~            | Helpdesk Admin Policy      | lf | Helpdesk Admin +        | then   | Helpdesk Admin Menu Access + | Actions | $\sim$ |
| <b>~</b> ~            | Identity Admin Policy      | lf | Identity Admin +        | then   | Identity Admin Menu Access + | Actions | $\sim$ |
| <b>~</b> ~            | MnT Admin Policy           | lf | MnT Admin +             | then   | MnT Admin Menu Access +      | Actions | $\sim$ |
| <b>~</b> ~            | Network Device Policy      | lf | Network Device Admin +  | then   | Network Device Menu Acce +   | Actions | $\sim$ |
| <b>~</b> ~            | Policy Admin Policy        | lf | Policy Admin +          | then   | Policy Admin Menu Access +   | Actions | $\sim$ |
| <b>~</b> ~            | RBAC Admin Policy          | lf | RBAC Admin +            | then   | RBAC Admin Menu Access +     | Actions | $\sim$ |
| <b>~</b> ~            | Read Only Admin Policy     | lf | Read Only Admin +       | then   | Super Admin Menu Access +    | Actions | ~      |
| <b>~</b> ~            | SPOG Admin Policy          | lf | SPOG Admin +            | then   | Super Admin Data Access +    | Actions | ~      |
| <b>~</b> ~            | Super Admin Policy         | lf | Super Admin +           | then   | Super Admin Menu Access +    | Actions | $\sim$ |
| <b>~</b> ~            | Super Admin_Azure          | lf | Super Admin +           | then   | Super Admin Menu Access +    | Actions | ~      |
| <b>~</b> ~            | System Admin Policy        | lf | System Admin +          | then   | System Admin Menu Access +   | Actions | ~      |
| <ul> <li>✓</li> </ul> | TACACS+ Admin Policy       | lf | TACACS+ Admin +         | then   | TACACS+ Admin Menu Acc +     | Actions | ~      |

## Verify

Confirm that your configuration works properly.

Note: SAML SSO Login test from the Azure test functionality does not work. The SAML request must be initiated by ISE for the Azure SAML SSO to work properly.

Open the ISE GUI Login prompt screen. You are presented with a new option to Log In with SAML.

1. Access your ISE GUI Login page and click Log In with SAML.

# cisco

# Identity Services Engine

Intuitive network security

Log In With SAML

Log In With ISE

English | 日本語

Problems logging in?

2. You are redirected to the Microsoft login screen. Enter your **Username** credentials of an account in a group mapped to ISE as shown here and click **Next** as shown in the image.

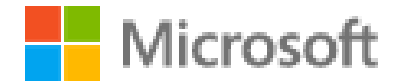

# Sign in

mck@gdplab2021.onmicrosoft.com

Can't access your account?

Next

3. Enter your **Password** for the user and click **Sign In.** 

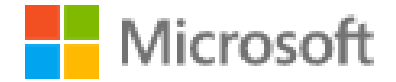

← mck@gdplab2021.onmicrosoft.com

# Enter password

........

Forgot my password

4. You are now be redirected to the ISE application dashboard with the appropriate permissions configured based on the ISE group configured previously as shown in the image.

Sign in

| ≡ Cisco ISE                                                                                                    |                       | Dashboard                                              |                      |                                     | Evaluation Mode 90 Days | 0.0.20             |
|----------------------------------------------------------------------------------------------------|-----------------------|--------------------------------------------------------|----------------------|-------------------------------------|-------------------------|--------------------|
| Summary Endpoints Guests Vulnera                                                                                                    | ability Threat 💿      |                                                        |                      |                                     |                         |                    |
| C C C C C C C C C C C C C C C C C C C                                                                                                    | dpoints 🕢 Rejected Er | Anomalous Beha                                         | vior 🕢 Authenticated | Guests 🕕 🛛 B                        | IYOD Endpoints 💿        | Compliance ()<br>0 |
| AUTHENTICATIONS O<br>teentry blore teentry droup teentry blore teentry blore teentry blo |                       | TWORK DEVICES O IName Type Location No data available, | 0 0 X                | ENDPOINTS O Profile Logical Profile | No data available.      | 6 0 X              |

### Troubleshoot

This section provides information you can use to troubleshoot your configuration.

#### **Common Issues**

It is vital to understand that SAML authentication is handled between the browser and the Azure Active Directory. Hence, you can get authentication-related errors directly from the Identity Provider (Azure) where ISE engagement has not started yet.

Issue 1. "Your account or password is incorrect" error is seen after you enter the credentials. Here, user data is not yet received by ISE and the process at this point still stays with IdP (Azure).

The most likely reason is that the account information is incorrect or the password is not correct. In order to fix: reset the password or provide the correct password for that account as shown in the image.

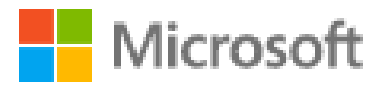

← mck@gdplab2021.onmicrosoft.com

# Enter password

Your account or password is incorrect. If you don't remember your password, reset it now.

Password

#### Forgot my password

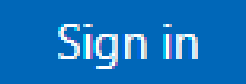

Issue 2. The user is not part of the group which is supposed to be allowed to access SAML SSO. Similar to the previous case, user data is not yet received by ISE and the process at this point still stays with IdP (Azure).

In order to fix this: verify that the **Add group to the Application** configuration step is correctly executed as shown in the image.

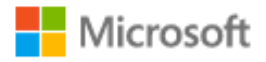

# Sign in

Sorry, but we're having trouble signing you in.

AADSTS50105: The signed in user 'userwithoutgroup@gdplab2021.onmicrosoft.com' is not assigned to a role for the application '76b82bcb-a918-4016-aad7-b43bc4326254'(ISE\_3\_1\_Admin\_SSO).

#### **Troubleshooting details**

If you contact your administrator, send this info to them. Copy info to clipboard

Request Id: 1e15cea0-c349-4bee-922d-26299822a101 Correlation Id: 710626e0-45c1-4fad-baa6-ff7584ecf910 Timestamp: 2021-08-04T22:48:02Z Message: AADSTS50105: The signed in user 'userwithoutgroup@gdplab2021.onmicrosoft.com' is not assigned to a role for the application '76b82bcb-a918-4016-aad7b43bc4326254'(ISE\_3\_1\_Admin\_SSO).

#### Flag sign-in errors for review: Enable flagging

If you plan on getting help for this problem, enable flagging and try to reproduce the error within 20 minutes. Flagged events make diagnostics available and are raised to admin attention.

Issue 3. ISE Application Server is unable to handle SAML login requests. This issue occurs when the SAML request is initiated from the Identity Provider, Azure, instead of the Service Provider, ISE. Testing SSO Login from Azure AD does not work as ISE does not support Identity Provider initiated SAML requests.

 $\times$ 

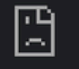

10.201.232.19:8443/portal/SSOLoginResponse.action

#### This page isn't working

10.201.232.19 is currently unable to handle this request.

HTTP ERROR 500

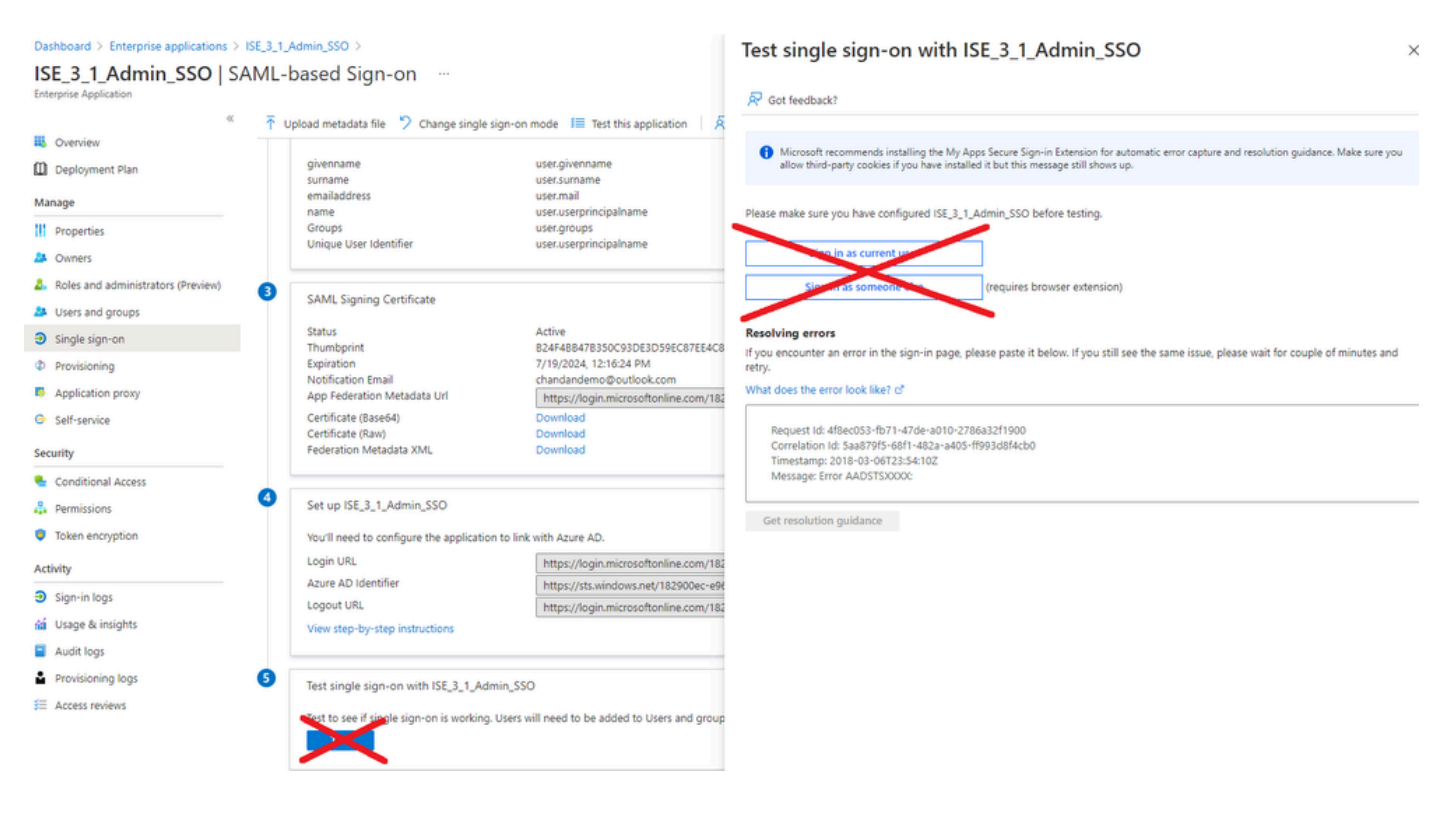

Issue 4. ISE displays "Access Denied" error after a login attempt. This error occurs when the claim name of the group created earlier in the Azure Enterprise Application does not match in ISE.

To fix this: ensure the group claim name in Azure and ISE under the SAML Identity Provider Groups tab are the same. Refer to steps 2.7. and 4. under the **Configure SAML SSO with Azure AD** section of this document for more details.

# cisco

# **Identity Services Engine**

Intuitive network security

| 8 | Access Denied |                      |
|---|---------------|----------------------|
|   |               | Log In With SAMI     |
|   |               |                      |
|   |               | Log In With ISE      |
|   |               | English   日本語        |
|   |               | Problems logging in? |

#### **Troubleshoot ISE**

Log Level of the components here must be changed on **ISE.** Navigate to **Operations > Troubleshoot > Debug Wizard > Debug Log Configuration.** 

| Component Name | Log Level | Log Filename |
|----------------|-----------|--------------|
| portal         | DEBUG     | guest.log    |

| opensaml | DEBUG | ise-psc.log |
|----------|-------|-------------|
| saml     | DEBUG | ise-psc.log |

#### Logs with SAML Login and Mismatched Group Claim Names

Set of debugs displaying claim name mismatch troubleshooting scenario at the time of flow execution (ise-psc.log).

**Note**: Keep an eye out for items in **Bold**. Logs have been shortened down for clarity purposes.

1. User is redirected to IdP URL from ISE Admin Page.

<#root>

2021-07-2913:48:20,709INFO[admin-http-pool46][]api.services.persistance.dao.DistributionDAO-:::2021-07-2913:48:20,712INFO[admin-http-pool46][]cpm.admin.infra.spring.ISEAdminControllerUtils-::

forwardStr for: <a href="https://l0.201.232.19/admin/LoginAction.do">https://l0.201.232.19/admin/LoginAction.do</a>

2021-07-29 13:48:20,839 DEBUG [https-jsse-nio-10.201.232.19-8443-exec-7][] cpm.saml.framework.impl.SAM 2021-07-29 13:48:20,839 DEBUG [https-jsse-nio-10.201.232.19-8443-exec-7][] cpm.saml.framework.impl.SAM

IDP URL: https://login.microsoftonline.com/182900ec-e960-4340-bd20-e4522197ecf8/saml2

```
2021-07-2913:48:20,839DEBUG[https-jsse-nio-10.201.232.19-8443-exec-7][]cpm.saml.framework.impl.SAM2021-07-2913:48:20,839DEBUG[https-jsse-nio-10.201.232.19-8443-exec-7][]cpm.saml.framework.impl.SAM2021-07-2913:48:20,839DEBUG[https-jsse-nio-10.201.232.19-8443-exec-7][]cpm.saml.framework.impl.SAM2021-07-2913:48:20,839DEBUG[https-jsse-nio-10.201.232.19-8443-exec-7][]cpm.saml.framework.impl.SAM2021-07-2913:48:20,839DEBUG[https-jsse-nio-10.201.232.19-8443-exec-7][]cpm.saml.framework.impl.SAM
```

SAML request - spUrlToReturnTo:https://10.201.232.19:8443/portal/SSOLoginResponse.action

```
2021-07-29 13:48:20,844 DEBUG [https-jsse-nio-10.201.232.19-8443-exec-7][] cpm.saml.framework.impl.SAM 2021-07-29 13:48:20,851 DEBUG [https-jsse-nio-10.201.232.19-8443-exec-7][] cpm.saml.framework.impl.SAM
```

2. SAML response is received from the browser.

<#root>

```
2021-07-29 13:48:27,172 DEBUG [https-jsse-nio-10.201.232.19-8443-exec-10][] cpm.saml.framework.impl.SA
2021-07-29 13:48:27,172 DEBUG [https-jsse-nio-10.201.232.19-8443-exec-10][] cpm.saml.framework.impl.SA
2021-07-29 13:48:27,172 DEBUG [https-jsse-nio-10.201.232.19-8443-exec-10][] cpm.saml.framework.impl.SA
2021-07-29 13:48:27,172 DEBUG [https-jsse-nio-10.201.232.19-8443-exec-10][] cpm.saml.framework.impl.SA
2021-07-29 13:48:27,172 DEBUG [https-jsse-nio-10.201.232.19-8443-exec-10][] cpm.saml.framework.impl.SA
-::::- Decoded SAML relay state of: _0049a2fd-7047-4d1d-8907-5a05a94ff5fd_DELIMITERportalId_EQUALS0049a
2021-07-29 13:48:27,177 DEBUG [https-jsse-nio-10.201.232.19-8443-exec-10][] opensaml.ws.message.decode
-:::- Decoded SAML message
```

2021-07-29 13:48:27,182 DEBUG [https-jsse-nio-10.201.232.19-8443-exec-10][] opensaml.saml2.binding.deco 2021-07-29 13:48:27,183 DEBUG [https-jsse-nio-10.201.232.19-8443-exec-10][] opensaml.ws.message.decode 2021-07-29 13:48:27,183 DEBUG [https-jsse-nio-10.201.232.19-8443-exec-10][] opensaml.ws.message.decode 2021-07-29 13:48:27,183 DEBUG [https-jsse-nio-10.201.232.19-8443-exec-10][] opensaml.common.binding.decoding.BaseSAMLMessageDecoder -::::- Intended message destination endpoint: <u>h</u> 2021-07-29 13:48:27,183 DEBUG [https-jsse-nio-10.201.232.19-8443-exec-10][] opensaml.common.binding.decoding.BaseSAMLMessageDecoder -:::- Intended message destination endpoint: <u>h</u> 2021-07-29 13:48:27,183 DEBUG [https-jsse-nio-10.201.232.19-8443-exec-10][] opensaml.common.binding.decoding.BaseSAMLMessageDecoder -:::- Intended message destination endpoint: <u>h</u> 2021-07-29 13:48:27,183 DEBUG [https-jsse-nio-10.201.232.19-8443-exec-10][] opensaml.common.binding.decoding.BaseSAMLMessageDecoder -:::- Intended message destination endpoint: <u>h</u> 2021-07-29 13:48:27,184 DEBUG [https-jsse-nio-10.201.232.19-8443-exec-10][] opensaml.common.binding.decoding.BaseSAMLMessageDecoder -:::- Intended message destination endpoint: <u>h</u> 2021-07-29 13:48:27,184 DEBUG [https-jsse-nio-10.201.232.19-8443-exec-10][] opensaml.framework.impl.SAM

3. Attribute (assertion) parsing is started.

<#root>

| 2021-07-29  | 13:48:27,184   | DEBUG    | [https-jsse-nio-10.201.232.19-8443-exec-10][]          | cpm.saml.framework.impl.SA   |
|-------------|----------------|----------|--------------------------------------------------------|------------------------------|
| 2021-07-29  | 13:48:27,184   | DEBUG    | [https-jsse-nio-10.201.232.19-8443-exec-10][]          | cpm.saml.framework.impl.SA   |
| 2021-07-29  | 13:48:27,184   | DEBUG    | [https-jsse-nio-10.201.232.19-8443-exec-10][]          | cpm.saml.framework.impl.SA   |
| 2021-07-29  | 13:48:27,184   | DEBUG    | [https-jsse-nio-10.201.232.19-8443-exec-10][]          | cpm.saml.framework.impl.SA   |
| 2021-07-29  | 13:48:27,184   | DEBUG    | [https-jsse-nio-10.201.232.19-8443-exec-10][]          | cpm.saml.framework.impl.SAM  |
| 2021-07-29  | 13:48:27,184   | DEBUG    | [https-jsse-nio-10.201.232.19-8443-exec-10][]          | cpm.saml.framework.impl.SAM  |
| 2021-07-29  | 13:48:27,184   | DEBUG    | [https-jsse-nio-10.201.232.19-8443-exec-10][]          | cpm.saml.framework.impl.SAM  |
| 2021-07-29  | 13:48:27,184   | DEBUG    | [https-jsse-nio-10.201.232.19-8443-exec-10][]          | cpm.saml.framework.impl.SAM  |
| 2021-07-29  | 13:48:27,184   | DEBUG    | [https-jsse-nio-10.201.232.19-8443-exec-10][]          | cpm.saml.framework.impl.SA   |
| 2021-07-29  | 13:48:27,184   | DEBUG    | [https-jsse-nio-10.201.232.19-8443-exec-10][]          | cpm.saml.framework.impl.SA   |
| 2021-07-29  | 13:48:27,184   | DEBUG    | [https-jsse-nio-10.201.232.19-8443-exec-10][]          | cpm.saml.framework.impl.SA   |
| 2021-07-29  | 13:48:27,184   | DEBUG    | [https-jsse-nio-10.201.232.19-8443-exec-10][]          | cpm.saml.framework.impl.SA   |
| 2021-07-29  | 13:48:27,184   | DEBUG    | [https-jsse-nio-10.201.232.19-8443-exec-10][]          | cpm.saml.framework.impl.SA   |
| 2021-07-29  | 13:48:27,184   | DEBUG    | [https-jsse-nio-10.201.232.19-8443-exec-10][]          | cpm.saml.framework.impl.SA   |
| 2021-07-29  | 13:48:27,184   | DEBUG    | [https-jsse-nio-10.201.232.19-8443-exec-10][]          | cpm.saml.framework.impl.SA   |
| 2021-07-29  | 13:48:27,184   | DEBUG    | [https-jsse-nio-10.201.232.19-8443-exec-10][]          | cpm.saml.framework.impl.SA   |
| [parseAttr: | ibutes] Set or | n IdpRes | sponse object - attribute< <u>http://schemas.xmlsc</u> | pap.org/ws/2005/05/identity/ |

2021-07-29 13:48:27,184 DEBUG [https-jsse-nio-10.201.232.19-8443-exec-10][] cpm.saml.framework.impl.SA

4. Group attribute is received with the value of **576c60ec-c0b6-4044-a8ec-d395b1475d6e**, signing validation.

```
2021-07-2913:48:27,185DEBUG[https-jsse-nio-10.201.232.19-8443-exec-10][]cpm.saml.framework.impl.SAI2021-07-2913:48:27,185DEBUG[https-jsse-nio-10.201.232.19-8443-exec-10][]cpm.saml.framework.impl.SAI2021-07-2913:48:27,185DEBUG[https-jsse-nio-10.201.232.19-8443-exec-10][]cpm.saml.framework.impl.SAI2021-07-2913:48:27,185DEBUG[https-jsse-nio-10.201.232.19-8443-exec-10][]cpm.saml.framework.impl.SAI2021-07-2913:48:27,185DEBUG[https-jsse-nio-10.201.232.19-8443-exec-10][]cpm.saml.framework.impl.SAI2021-07-2913:48:27,185DEBUG[https-jsse-nio-10.201.232.19-8443-exec-10][]cpm.saml.framework.impl.SAI2021-07-2913:48:27,185DEBUG[https-jsse-nio-10.201.232.19-8443-exec-10][]cpm.saml.framework.impl.SAI2021-07-2913:48:27,185DEBUG[https-jsse-nio-10.201.232.19-8443-exec-10][]cpm.saml.framework.impl.SAI2021-07-2913:48:27,185DEBUG[https-jsse-nio-10.201.232.19-8443-exec-10][]cpm.saml.framework.impl.SAI2021-07-2913:48:27,185DEBUG[https-jsse-nio-10.201.232.19-8443-exec-10][]cpm.saml.framework.impl.SAI
```

| 2021-07-29 13:48: | 27,186 DEBUG             | [https-jsse-nio-10.201.232.19-8443-exec-10][] cpm.saml.framework.impl.SA                           |
|-------------------|--------------------------|----------------------------------------------------------------------------------------------------|
| IdP URI:          | https://sts.             | <u>windows.net/182900ec-e960-4340-bd20-e4522197ecf8/</u>                                           |
| SP URI: k         | <pre>http://Ciscol</pre> | <u>SE/0049a2fd-7047-4d1d-8907-5a05a94ff5fd</u>                                                     |
| Assertior         | Consumer UR              | L: <a href="https://10.201.232.19">https://10.201.232.19</a> : 8443/portal/SSOLoginResponse.action |
| Request I         | d: _0049a2fd             | -7047-4d1d-8907-5a05a94ff5fd_DELIMITERportalId_EQUALS0049a2fd-7047-4d1d-89                         |
| Client Ac         | ldress: 10.24            | .226.171                                                                                           |
| Load Bala         | ncer: null               |                                                                                                    |
| 2021-07-29 13:48: | 27,186 DEBUG             | [https-jsse-nio-10.201.232.19-8443-exec-10][] cpm.saml.framework.validat                           |
| 2021-07-29 13:48: | 27,186 DEBUG             | [https-jsse-nio-10.201.232.19-8443-exec-10][] cpm.saml.framework.validat                           |
| 2021-07-29 13:48: | 27,186 DEBUG             | [https-jsse-nio-10.201.232.19-8443-exec-10][] cpm.saml.framework.validat                           |
| 2021-07-29 13:48: | 27,186 DEBUG             | [https-jsse-nio-10.201.232.19-8443-exec-10][] cpm.saml.framework.validat                           |
| 2021-07-29 13:48: | 27,186 DEBUG             | [https-jsse-nio-10.201.232.19-8443-exec-10][] org.opensaml.security.SAML                           |
| 2021-07-29 13:48: | 27,186 DEBUG             | [https-jsse-nio-10.201.232.19-8443-exec-10][] org.opensaml.security.SAML                           |
| 2021-07-29 13:48: | 27,186 DEBUG             | [https-jsse-nio-10.201.232.19-8443-exec-10][] cpm.saml.framework.validat                           |
| 2021-07-29 13:48: | 27,186 DEBUG             | [https-jsse-nio-10.201.232.19-8443-exec-10][] org.opensaml.xml.signature                           |
| 2021-07-29 13:48: | 27,186 DEBUG             | [https-jsse-nio-10.201.232.19-8443-exec-10][] org.opensaml.xml.signature                           |
| 2021-07-29 13:48: | 27,186 DEBUG             | [https-jsse-nio-10.201.232.19-8443-exec-10][] org.opensaml.xml.signature                           |
| 2021-07-29 13:48: | 27,186 DEBUG             | [https-jsse-nio-10.201.232.19-8443-exec-10][] org.opensaml.xml.signature                           |
| 2021-07-29 13:48: | 27,188 DEBUG             | [https-jsse-nio-10.201.232.19-8443-exec-10][] org.opensaml.xml.signature                           |
| 2021-07-29 13:48: | 27,188 DEBUG             | [https-jsse-nio-10.201.232.19-8443-exec-10][] cpm.saml.framework.validat                           |
| 2021-07-29 13:48: | 27,188 DEBUG             | [https-jsse-nio-10.201.232.19-8443-exec-10][] cpm.saml.framework.validat                           |
| 2021-07-29 13:48: | 27,188 DEBUG             | [https-jsse-nio-10.201.232.19-8443-exec-10][] cpm.saml.framework.validat                           |
| 2021-07-29 13:48: | 27,188 DEBUG             | [https-jsse-nio-10.201.232.19-8443-exec-10][] cpm.saml.framework.validat                           |
| 2021-07-29 13:48: | 27,188 DEBUG             | [https-jsse-nio-10.201.232.19-8443-exec-10][] cpm.saml.framework.validat                           |
| 2021-07-29 13:48: | 27,188 DEBUG             | [https-jsse-nio-10.201.232.19-8443-exec-10][] cpm.saml.framework.validat                           |
| 2021-07-29 13:48: | 27,188 DEBUG             | [https-jsse-nio-10.201.232.19-8443-exec-10][] cpm.saml.framework.validat                           |
| 2021-07-29 13:48: | 27,188 DEBUG             | [https-jsse-nio-10.201.232.19-8443-exec-10][] cpm.saml.framework.impl.SA                           |
| 2021-07-29 13:48: | 27,188 DEBUG             | [https-jsse-nio-10.201.232.19-8443-exec-10][] cpm.saml.framework.impl.SA                           |
| 2021-07-29 13:48: | 27,189 DEBUG             | [https-jsse-nio-10.201.232.19-8443-exec-10][] cpm.saml.framework.impl.SA                           |
| 2021-07-29 13:48: | 27,189 DEBUG             | [https-jsse-nio-10.201.232.19-8443-exec-10][] cpm.saml.framework.impl.SA                           |
| 2021-07-29 13:48: | 27,358 INFO              | [admin-http-pool50][] ise.rbac.evaluator.impl.MenuPermissionEvaluatorImp                           |

#### 5. RBAC authorization validation.

<#root>

| *****                          | *****        | **Rbac | Log Summary for user sa | amlUser*****************************       |                      |
|--------------------------------|--------------|--------|-------------------------|--------------------------------------------|----------------------|
| 2021-07-29                     | 13:48:27,360 | INFO   | [admin-http-pool50][]   | <pre>com.cisco.ise.util.RBACUtil -::</pre> | ::- Populating cach  |
| 2021-07-29                     | 13:48:27,368 | ERROR  | [admin-http-pool50][]   | cpm.admin.infra.utils.Permissio            | nEvaluationUtil -::: |
|                                |              |        |                         |                                            |                      |
| java.lang.NullPointerException |              |        |                         |                                            |                      |
|                                |              |        |                         |                                            |                      |
| 2021-07-29                     | 13:48:27,369 | INFO   | [admin-http-pool50][]   | cpm.admin.infra.action.LoginAct            | ion -::::- In Login  |
|                                |              |        |                         |                                            |                      |
| 2021-07-29                     | 13:48:27,369 | INFO   | [admin-http-pool50][]   | cpm.admin.infra.action.LoginAct            | ion -::::- In Login  |
|                                |              |        |                         |                                            |                      |
| 2021-07-29                     | 13:48:27,369 | ERROR  | [admin-http-pool50][]   | cpm.admin.infra.action.LoginAct            | ion -::::- Can't sav |
|                                |              |        |                         |                                            |                      |
| 2021-07-29                     | 13:48:27,369 | INFO   | [admin-http-pool50][]   | cpm.admin.infra.action.LoginAct            | ionResultHandler -:: |
|                                | -            |        |                         | - •                                        |                      |

2021-07-29 13:48:27,369 INFO [admin-http-pool50][] cpm.admin.infra.spring.ISEAdminControllerUtils -:::